## Praat öffen. Wir benötigen nur dieses Fenster

|               | Praat Objects |    |                                                 |                  |                         |                                         |  |
|---------------|---------------|----|-------------------------------------------------|------------------|-------------------------|-----------------------------------------|--|
| New Open Save |               | Не |                                                 |                  |                         |                                         |  |
| Objects:      |               |    | 1 Akzentujerung                                 | Doungsmaterialle | n                       |                                         |  |
|               |               |    | 1.1 Gtobi-Basis Übunge                          | en 1- 4          |                         |                                         |  |
|               |               |    | mp3-Dateien                                     |                  |                         | zip                                     |  |
|               |               |    | (/vdata/Seminare/Prosody/uebung/basisuebungakz) |                  |                         |                                         |  |
|               |               |    | 3. Die zip-Datei a                              | uspacken         | 4. Den Or<br>alle Datei | dner öffnen und<br>en auswählen:        |  |
|               |               |    | Today                                           | VICVV            |                         |                                         |  |
|               |               |    |                                                 |                  | MP3                     | MP3 MP3   1_2.mp3 1_3.mp3   00:01 00:01 |  |
|               |               |    | basisuebungakz                                  |                  | 1_4mps                  | Ima Ima   1.5.mp3 1.6.mp3   00:01 00:01 |  |
| Rename Copy   |               |    | 38 items                                        |                  | 1.7mp3<br>00:01         |                                         |  |
|               |               |    |                                                 |                  |                         |                                         |  |

2. Von der <u>Webseite</u> die zip-Datei herunterladen

## 5. Alle ausgewählten Dateien mit Praat öffnen

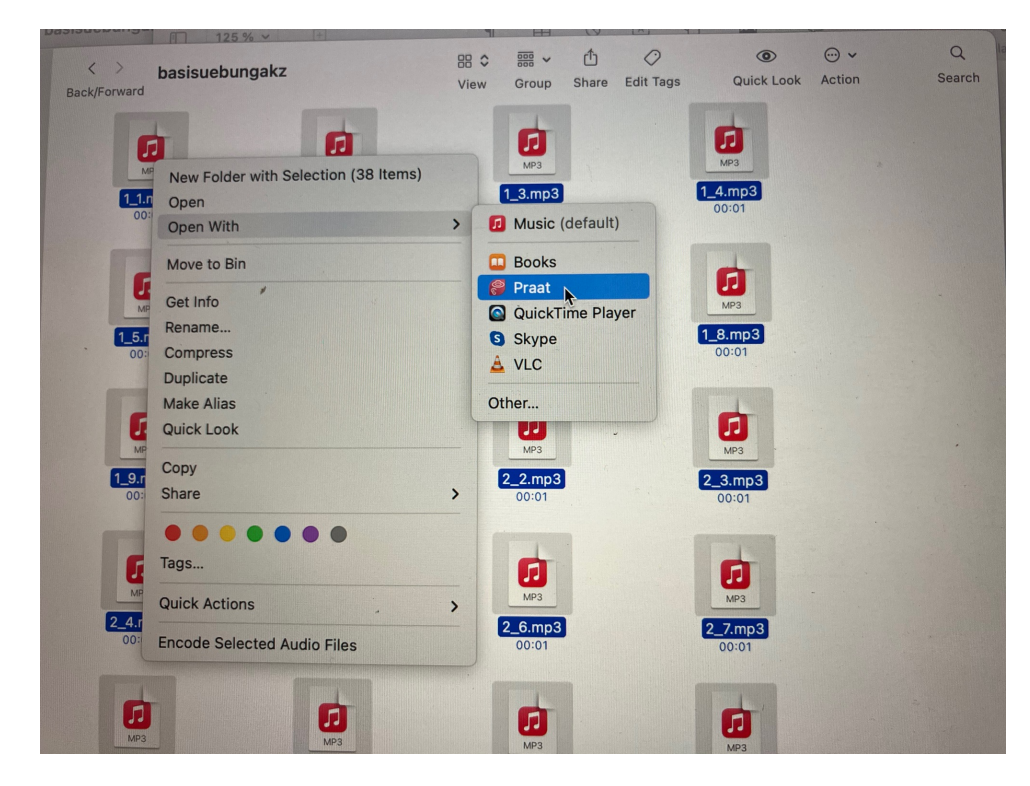

## 6. Das Praatfenster müsste so aussehen

| • • •          | Praat Objects         |                       |  |  |  |
|----------------|-----------------------|-----------------------|--|--|--|
| New Open Save  |                       | Help                  |  |  |  |
| Objects:       | Sound help            |                       |  |  |  |
| 1. Sound 1_1   | View & Edit           |                       |  |  |  |
| 2. Sound 1_2   | View & Luit           | view & Luit           |  |  |  |
| 3. Sound 1_3   | Play                  | Play                  |  |  |  |
| 4. Sound 1_4   | Draw -                | Draw -                |  |  |  |
| 5. Sound 1_5   | Query -               | Query -               |  |  |  |
| 6. Sound 1_6   | Modify -              | Modify -              |  |  |  |
| 7. Sound 1_7   | Annotate -            | Annotate -            |  |  |  |
| 8. Sound 1_8   | Analyse periodicity - | Analyse periodicity - |  |  |  |
| 9. Sound 1_9   | Analyse periodicity   |                       |  |  |  |
| 10. Sound 2_1  | Analyse spectrum -    |                       |  |  |  |
| 11. Sound 2_2  | To Intensity          |                       |  |  |  |
| 12. Sound 2_3  | Manipulate -          | Manipulate -          |  |  |  |
| 13. Sound 2_4  | Convert -             |                       |  |  |  |
| 14. Sound 2_5  | Filter -              |                       |  |  |  |
| 15. Sound 2_6  | Combine -             |                       |  |  |  |
| 16. Sound 2_7  | Combine -             |                       |  |  |  |
| 17. Sound 2_8  |                       |                       |  |  |  |
| 18. Sound 2_9  |                       |                       |  |  |  |
| 19. Sound 2_10 |                       |                       |  |  |  |
| 20. Sound 3 1  |                       |                       |  |  |  |

7. Eine Datei auswählen und dann auf View und Edit klicken

| cts         |  |  |
|-------------|--|--|
| Help        |  |  |
| Sound help  |  |  |
| View & Edit |  |  |
| view & Edit |  |  |
| Play        |  |  |
| Draw -      |  |  |
| Query -     |  |  |
| Modify -    |  |  |
| Annotate -  |  |  |
|             |  |  |

8. Das müsste so aussehen. Wenn nicht dann Pitch >Show Pitch und Spectrum -> Show Spectrogram

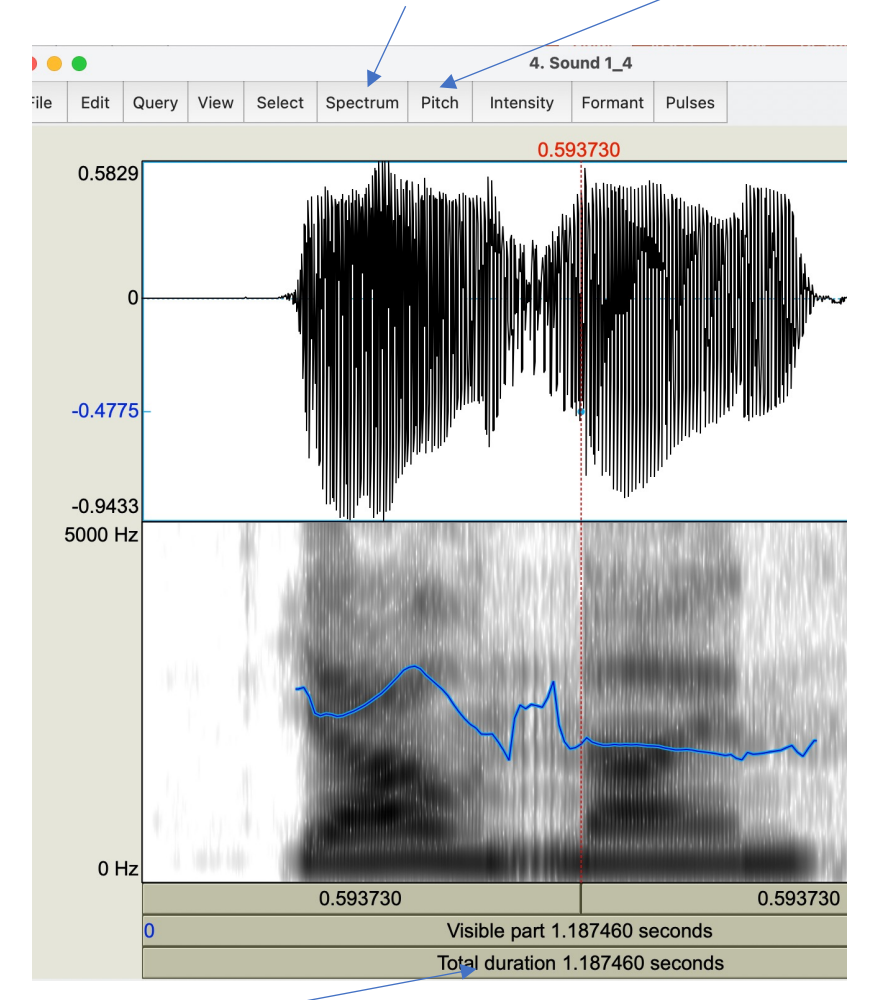

9. Hier klicken auf Total Duration um zu bestätigen, Sie können etwas hören

10. Mehr Details hier